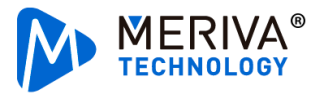

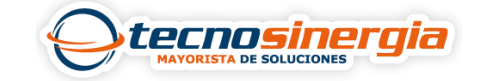

En el siguiente artículo veremos como programar una descarga desde el Software Ceiba II, para esto es necesario hacer lo siguiente:

1.En la parte superior encontraremos los siguientes apartados, es necesario seleccionar el de **descarga**.

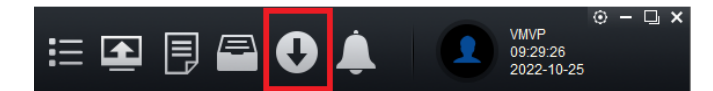

2.Ahora iremos al apartado Auto Download (1) y posterior a eso vamos al subapartado Task Manage (2), de la lista de la izquierda seleccionaremos el vehículo (3) y damos clic en Add task (4).

|                                                                                                    |        | <u> </u>    | Save to Local              |            | Save to Server   |        | Auto Download | 1           |            |
|----------------------------------------------------------------------------------------------------|--------|-------------|----------------------------|------------|------------------|--------|---------------|-------------|------------|
| ٦                                                                                                    | Task I | Monitor     | Task Repo                  | rt         | Task Recycle Bin |        | Task Manage 2 | Task Option |            |
| Q                                                                                                    |        | Add task    | Delete task                |            |                  |        |               |             |            |
| Consinergia MDVRH8041 Toyota tecnosis MDVRH8041 Utvan O09900032C Newcamera Newcamera DemoRicardoVaquier | ^      | operation   |                            | Carlicense | Task Name        | Period | Start Time    | End Time    | Start date |
|                                                                                                    | 3      | Copy   Dele | te   <u>Cascade delete</u> | MDVRH8041  | 1 Prueba         | Never  | 09:58:42      | 10:00:42    | 2022-07-18 |
|                                                                                                    |        | Copy   Dele | <u>te   Cascade delete</u> | MDVRH8041  | 1 DRO            | Never  | 12:56:00      | 12:58:00    | 2022-08-01 |

3.En las siguientes ventanas configuraremos los siguientes parámetros:

| Basic Info          |                      |         |
|---------------------|----------------------|---------|
| Group/Vehicle       | MDVRH8041 Toyota     | tecnosi |
| Task Name           | Prueba               |         |
| Start Time          | 08:00:00             | \$      |
| End Time            | 16:00:00             | ٥       |
| Туре                | 🔲 Black box 🗹 Record |         |
| Period              | Every day            | ~       |
| Start date          | 2022-11-03           | 2       |
| End date            | Permanent execution  |         |
| Net Mode            | All netmode          | ~       |
| Task Effective Days | 7                    |         |
| Stream              | 🗢 Main Stream 🔍 Sub  | Stream  |
| Video Type          | All                  | ~       |

- Start / End Time: es el rango del tiempo del cual se descargará el video, si este tiempo interfiere con el archivo del video generado, solo se tomará el del rango especificado, por ejemplo, si el rango de inicio y fin es 8:01:00-8:02:00 y el archivo del video generado es de 8:01:00-8:03:00, solo se descargará el video entre 8:01:00-8:02:00
- **Period**: se puede realizar diario (se ejecuta solo en el día especificado), semanal o mensualmente (se ejecuta de manera periódica en el/los días seleccionados)
- **Permanent execution**: si se habilita esta casilla la tarea se ejecutará permanentemente, de lo contrario solo se realizará hasta la fecha especificada.

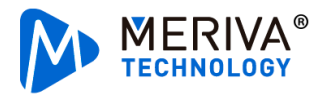

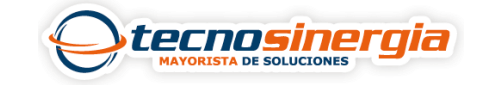

- **Net mode:** es el método de conexión a partir del cual se hará la descarga, puede ser por Wi-Fi, LAN, Wi-Fi y LAN, o 4G.
- Video Type: se descarga el video generado de manera normal, video generado por una alarma o ambos.

| Channel             |           |            |            | *  |
|---------------------|-----------|------------|------------|----|
| Select all          |           | <b>•</b>   | <b>2</b> 5 |    |
| T Z                 | د 🔽       | 4          | د 💌        |    |
| Event               |           |            |            | ~  |
| Event Name          | Pre-Alarm | Post Alarm |            | Ê. |
| Right BSD alarm     | 10        | 10         |            |    |
| Right BSD warning   | 10        | 10         |            |    |
| Left BSD alarm      | 10        | 10         |            |    |
| Left BSD warning    | 10        | 10         |            |    |
| Rolling Stop Alarm  | 10        | 10         |            |    |
| Seat Belt Detection | 10        | 10         |            |    |

- Channel: solo descarga el video de los canales seleccionados.
- **Event:** Si se selecciona este apartado, solo se descargarán los archivos generados por una alarma, para esto se selecciona la alarma de la cual queremos el video, el Pre-Post Alarm se refiere al tiempo en segundos antes y después de generarse dicha alarma.

4. Nuestra descarga programada ha sido creada

- **Copy:** al dar clic en este apartado, se deberá seleccionar a que vehículo o vehículos a los cuales se copiará.
- **Delete:** se borrará la descarga creada.
- Cascade delete: se eliminan las descargas repetidas.

Copy | Delete | Cascade delete MDVRH8041 7 Prueba